# LION FX 携帯版(アプリ版) 出金依頼マニュアル

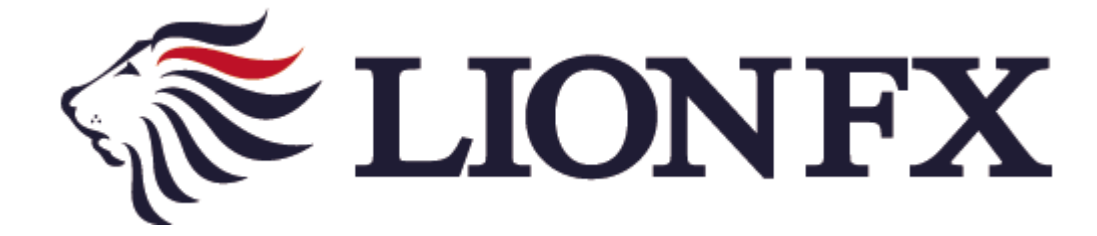

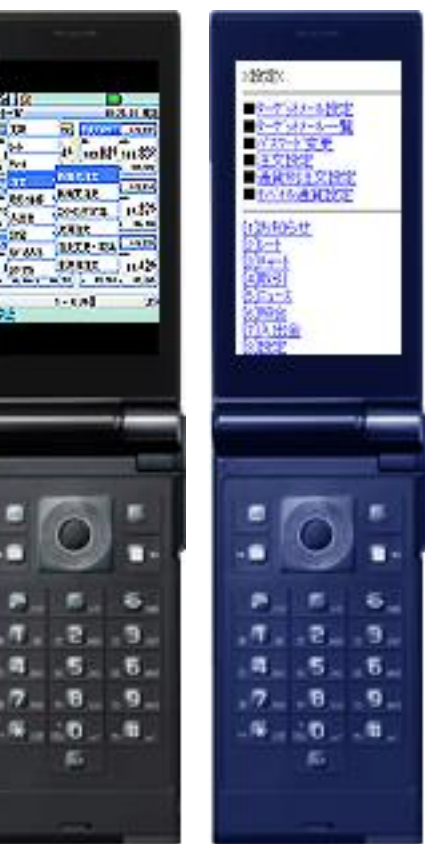

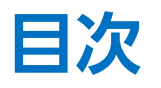

|   | 出金依頼時の注意事項······2P     |
|---|------------------------|
| • | アプリ版                   |
|   | <u>出金依頼</u> 3P         |
|   |                        |
| • | 携带版                    |
|   | <u>出金依頼</u> 10P        |
|   | <u>出金取消</u> ·······13P |

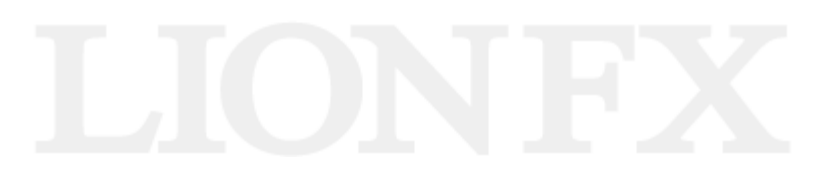

#### 出金依頼時の注意事項

出金のお手続きはリアルタイム出金、通常出金合わせて1日1回です。 複数回のご依頼はできませんのでご注意ください。

※1日とは7:00~翌7:00(米国夏時間採用時は6:00~翌6:00)です。 ※土・日・月曜日は3日で1日とします。

1回以上出金されようとすると、右記のようなエラーメッセージが表示されます。

※通常出金の場合、出金依頼が「受付中」の状態の場合は、キャンセルが可能なので 出金取消手続きをすれば再度出金依頼を出すことができます。

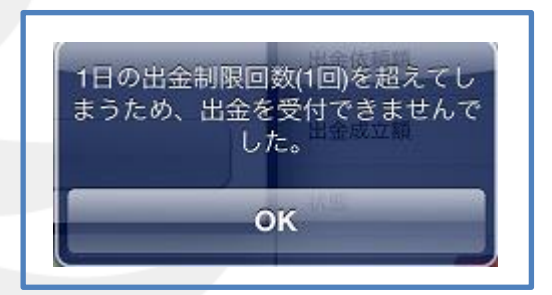

リアルタイム出金は、手続き後取引画面から即座に依頼額が出金されます。 平日9:30~14:30に手続きが完了した場合は、リアルタイムにご登録金融機関への振込が完了します。 上記時間帯以外のお手続きは、ご登録金融機関への振込が翌営業日9:30以降となります。 ※リアルタイム出金は、手続き完了後は、変更やキャンセルができませんのでご注意ください。

LION FXリアルタイム出金は、1,000円以上100万円以下の対応となります。 100万円を超える出金をご依頼いただく場合は、通常の出金依頼をご利用ください。

精算時以外の1,000円未満の出金依頼は原則受付いたしません。 1,000円未満の出金依頼をお出しいただいた場合、 出金のお手続きはキャンセルさせていただく場合があります。

■入出金についての注意点は、下記URLをご参照ください。 http://hirose-fx.co.jp/category/kouza\_kakunin/nyukin.html#03

■携帯版(アプリ版) リアルタイム出金の手続き方法については、下記URLをご参照ください。 http://hirose-fx.co.jp/pdf/lfx\_withdrawal\_real\_mobile.pdf

## アプリ版 出金依頼①

| ×Tul i 📿                         |                     |                                            |                                   |                                                            |
|----------------------------------|---------------------|--------------------------------------------|-----------------------------------|------------------------------------------------------------|
| ストリーミンクシ                         | Y°和                 |                                            | 08                                | :06:04 現在                                                  |
| USD/JPY                          |                     | 🔺 0. i 16                                  |                                   | 1Lot=1,000                                                 |
| 810                              | ASK                 |                                            | Lot数                              | 1                                                          |
| 99.3                             | 43                  | 99.34/                                     | 許容双                               | ∿7°50pips                                                  |
| н 99.                            | 386 г               | 99, 212                                    | 両建                                | なし                                                         |
|                                  | $\sim \sim$         |                                            | NYCL                              | 99.227                                                     |
| 1                                |                     |                                            | Time                              | 08:06:08                                                   |
|                                  |                     |                                            |                                   |                                                            |
| EUR/JPY                          |                     | 🔺 0. 109                                   |                                   | 1Lot=1,000                                                 |
| EUR/JPY<br>BID                   | ASK                 | <b>A</b> 0. 109                            | Lot数                              | 1Lot=1,000<br>1                                            |
| EUR/JPY<br>810<br>129.7          | 62 ASK              | ▲ 0. 109<br>129. <b>77</b> 1               | Lot数<br>許容刈                       | <mark>1Lot=1,000</mark><br>1<br>⊳ <i>)</i> °50pips         |
| EUR/JPY<br>во<br>129.7<br>н 129. | 62<br>828 L         | ▲ 0. 109<br>1 <b>29.771</b><br>129.577     | Lot数<br>許容別<br>両建                 | 1Lot=1,000<br>1<br>ゆり* 5Upips<br>なし                        |
| EUR/JPY<br>вю<br>129.7<br>н 129. | 62<br>828 L         | ▲ 0. 109<br>129.771<br>129.577             | Lot数<br>許容別<br>両建<br>NYCL         | 1Lot=1,000<br>1<br>ッパ 5Upips<br>なし<br>129.653              |
| EUR/JPY<br>вю<br>129.7<br>н 129. | 62<br>828 L         | ▲ 0. 109<br>129.77 <sup>1</sup><br>129.577 | Lot数<br>許容別<br>両建<br>NYCL<br>Time | 1Lot=1,000<br>1<br>リッパ 5Upips<br>なし<br>129.653<br>08:06:08 |
| EUR/JPY<br>вю<br>129.7<br>н 129. | 62<br>828 L<br>画志を家 | ▲ 0. 109<br>1 <b>29.771</b><br>129.577     | Lot数<br>許容別<br>両建<br>NYCL<br>Time | 1Lot=1,000<br>1<br>リップ 5Upips<br>なし<br>129.653<br>08:06:08 |

携帯の左ソフトキーを押し、
 【メニュー】画面を表示します。

| ×ĭıl i 📿 💶   |              |    |                 |             |                |            |  |
|--------------|--------------|----|-----------------|-------------|----------------|------------|--|
| <u> גואי</u> | ミングがパーネル     |    |                 | 08          | :26:23         | 現在         |  |
| US           | 更新           |    | <b>A</b> 0. 058 |             | 1Lot=1,        | 000        |  |
| BID          | l∕-ŀ         |    | 000             | Lot数        |                | 1          |  |
| н            | ₹₽~ŀ         |    | 9.289<br>99.212 | 許容刈<br>両建   | קיי,7° 50<br>ז | vips<br>なし |  |
|              | 注文           | •  |                 | NYCL        | 99.            | 227        |  |
|              | 표고 1·1 북 북 문 | •  | ~~~             | Time        | 08:26          | 3:23       |  |
| E            | 入出金          | •  | 0.029           |             | 1Lot=1,        | 000        |  |
|              | 設定           | ۲  | 9. <b>69</b> 1  | Lot数<br>許容別 | ,7° 50⊧        | 1<br>ips   |  |
| н            | もバイルサイト      |    | 129, 577        | 両建          | 7              | なし         |  |
|              | ロኃ፣ፖሳኑ       |    |                 | NYCL        | 129.           | 653        |  |
|              |              | v  | $\neg$          | Time        | 08:26          | 3:23       |  |
|              | 確認画面を        | 表示 | л<br>Л          |             |                |            |  |
| 中」           | Ŀ            |    |                 |             |                |            |  |

②【入出金】を押します。

\*Tul i 🖊 ストリーミンクドル。ネル 08:26:47 現在 us 更新 1Lot=1,000 **A** 0. 066 BID 9.297 Lot数 1 許容スリップ50pips レート ₹₽-ŀ 99.212 両建 なし н 注文 NYCL 99.227 08:26:47 取引情報 出金依頼 乱入出金 1Lot=1,000 入出金一覧数 1 9.**/リ**ア 許容別ップ 50pips 設定 в もが 礼サイト 129.577 両建 なし NYCL 129.653 በታ<sup>\*</sup>ፖሳኑ Time 08:26:47 ☑ 確認画面を表示 中止

③【出金依頼】を押します。

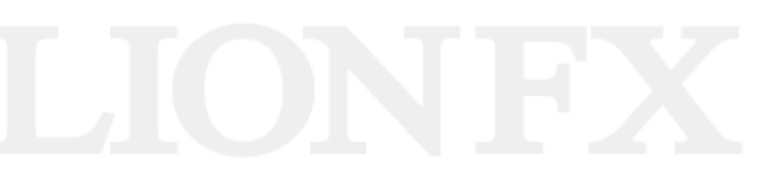

#### アプリ版 出金依頼2

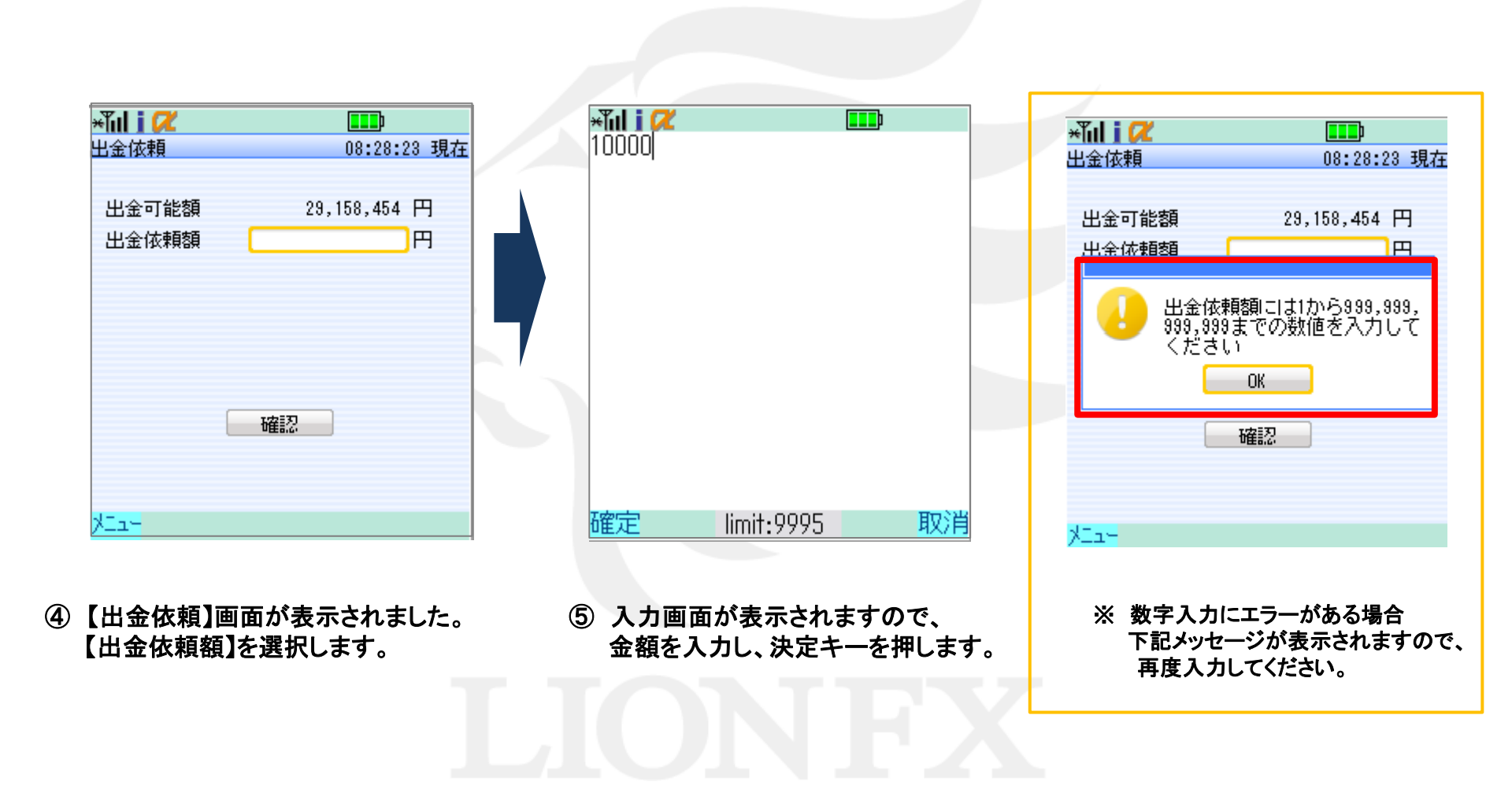

### アプリ版 出金依頼③

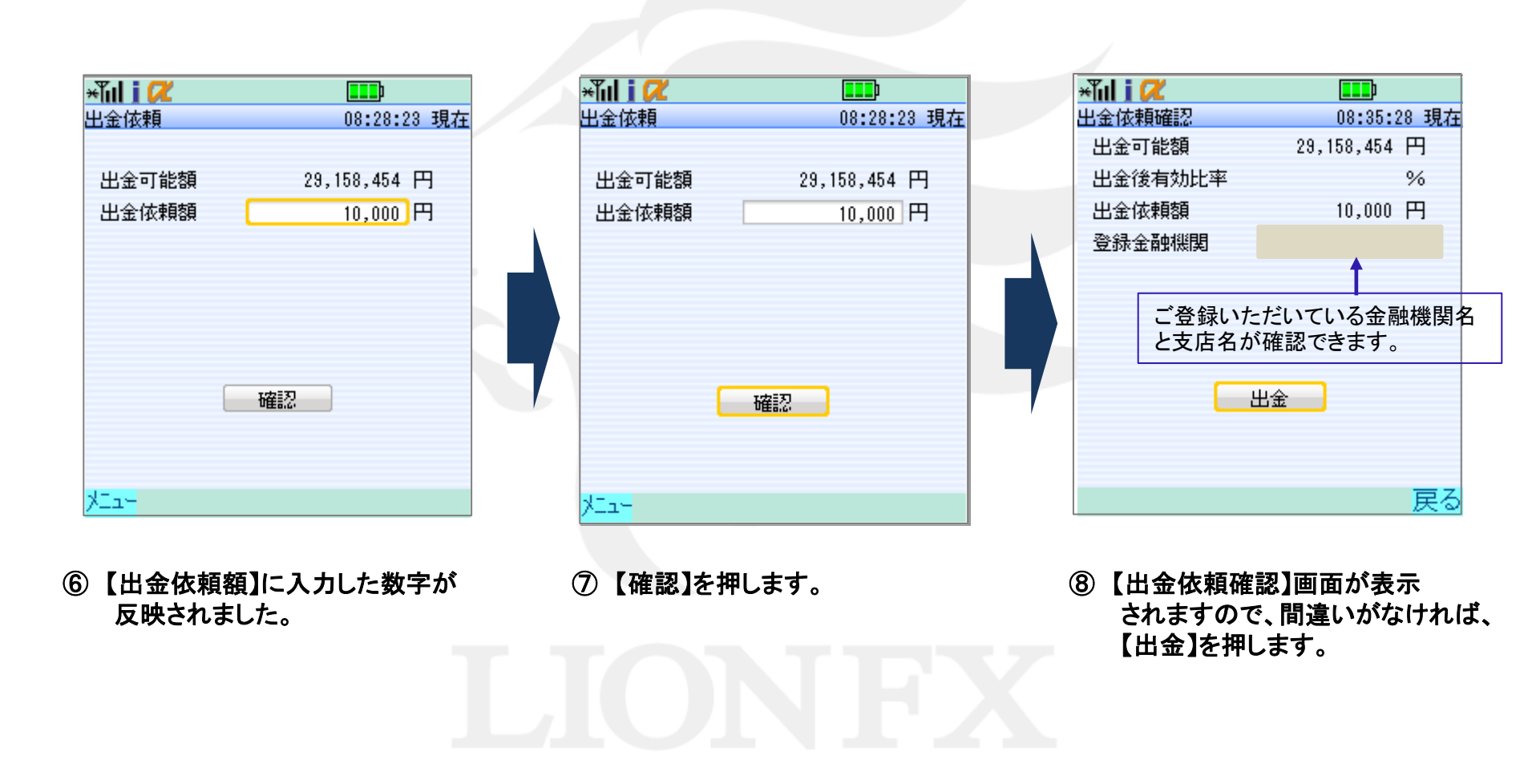

| Aul i 📿      | <b></b>        |
|--------------|----------------|
| 出金依頼受付       | 08:36:14 現在    |
| 受付番号         | 20130400016886 |
| 出金を受付けま      | もした。           |
|              |                |
|              |                |
|              |                |
| (            | 証拠金状況          |
|              |                |
| J            | Ξz             |
| - <u>-</u> - | 「天つ」           |

⑨ 【出金依頼受付】画面が表示されます。

【証拠金状況】をタップすると、【証拠金状況】画面 が開きます。

| i hi  | R - |       |        | <b>_</b> |    |
|-------|-----|-------|--------|----------|----|
| \出金-  | ⁺覧  |       | 08     | :42:01 現 | 在  |
|       |     |       | [全区    | 分 全科目    | 31 |
| 日時    | 区分  | 依頼額   |        | 状態       |    |
| 08:36 | 出金  |       | 10,000 | 受付中      |    |
|       |     |       |        |          |    |
|       |     |       |        |          |    |
|       |     |       |        |          |    |
|       |     |       |        |          |    |
|       |     |       |        |          |    |
|       |     |       |        |          |    |
|       |     |       |        |          |    |
|       |     |       |        |          |    |
|       |     | 1 - 2 | 供日     |          |    |
| kta-  |     | 1 - 2 | ПТО    | *金       | 责  |

※ 出金状況は、【入出金一覧】で確認できます。

Þ.

### アプリ版 出金取消①

受付中の出金依頼は、取り消すことができます。

| ł | ×Tul i 🕻 | Ľ            |                |   |
|---|----------|--------------|----------------|---|
| l | /小一覧     |              | 08:37:35 現在    |   |
|   | 通貨^°フ    | 1-h          | 前日比            |   |
|   | USD/JPY  | 99.271-275   | <b>▲</b> 0.044 |   |
|   | EUR/JPY  | 129.663-672  | <b>4</b> 0.010 |   |
|   | GBP/JPY  | 151.821-835  | <b>4</b> 0.091 |   |
|   | AUD/JPY  | 101.922-934  | ▼0.016         |   |
|   | NZD/JPY  | 83.663-680   | <b>4</b> 0.098 |   |
|   | CAD/JPY  | 96.768-785   | <b>4</b> 0.037 |   |
|   | CHF/JPY  | 106.244-262  | <b>4</b> 0.032 |   |
|   | ZAR/JPY  | 10.746 - 763 | <b>4</b> 0.012 |   |
|   | TRY/JPY  | 55.010-535   |                |   |
|   | EUR/USD  | 1.30614-621  | ▼0.00039       |   |
|   |          | 1 - 10 供日    |                |   |
|   | XII-     |              | 切替             | ŧ |

| ×ĩul j 📿 🚥 |                                                                                        |           |                |  |
|------------|----------------------------------------------------------------------------------------|-----------|----------------|--|
| 1-h-       | <b>一</b> 暫                                                                             |           | 08:37:56 現在    |  |
| 通          | 更新                                                                                     | b-h       | 前日比            |  |
| US         | l-ŀ                                                                                    | 269 - 273 | <b>A</b> 0.042 |  |
| EU         | Ŧ⋼∽Ւ                                                                                   | 659 - 668 | <b>4</b> 0.006 |  |
| GB         | ;;<br>;;;<br>;;<br>;;<br>;<br>;<br>;<br>;<br>;<br>;<br>;<br>;<br>;<br>;<br>;<br>;<br>; | 819 - 833 | <b>4</b> 0.089 |  |
| AU         | /±×                                                                                    | 923 — 935 | ▼0.015         |  |
| NZ         | 月2511音辛饭                                                                               | 663 - 680 | <b>4</b> 0.098 |  |
| CA         | 入出金 👌 📩                                                                                | 768 — 785 | <b>4</b> 0.037 |  |
| CH         | 設定 👌                                                                                   | 238 — 256 | <b>4</b> 0.026 |  |
| ZA         | <del></del> ህ. ብነት                                                                     | 746 - 763 | <b>4</b> 0.012 |  |
| TR         | በታኛምሳኑ                                                                                 | 010 - 535 |                |  |
| EU         | R/USU 1.30                                                                             | 614 - 621 | ▼0.00039       |  |
| 1 - 10 件日  |                                                                                        |           |                |  |
| 中止         |                                                                                        |           |                |  |

| ×ĩul i 📿                         |                   |                |
|----------------------------------|-------------------|----------------|
| レート 一 暫                          | 0                 | 8:41:35 現在     |
| 🧾 更新                             | 12-h              | 前日比            |
| US Ն~Ւ                           | <u> 281 – 285</u> | <b>A</b> 0.054 |
| EU <sub>Ferk</sub>               | 676 — 685 🖪       | • •0.023       |
| GB CH                            | 821 — 835         | <b>A</b> 0.091 |
|                                  | 922 — 934 🛛 🕇     | • •0.016       |
|                                  | <b>七全优</b> 頼      | <b>A</b> 0.056 |
| CA 入出金                           |                   | • •0.043       |
| CH 設定                            |                   | ▶ ▲0.043       |
| ZA EN° (ILH)                     | 747 — 764         | <b>A</b> 0.013 |
| TR <sub>በታ<sup>°</sup> ፖሳト</sub> | 010 - 535         |                |
| EUR/USU 1.30                     | 614 - 621         | ▼0.00039       |
| 1                                | - 10 件目           |                |
| 中止                               |                   |                |

携帯の左ソフトキーを押し、
 【メニュー】画面を表示します。

②【入出金】を押します。

③【入出金一覧】を押します。

### アプリ版 出金取消②

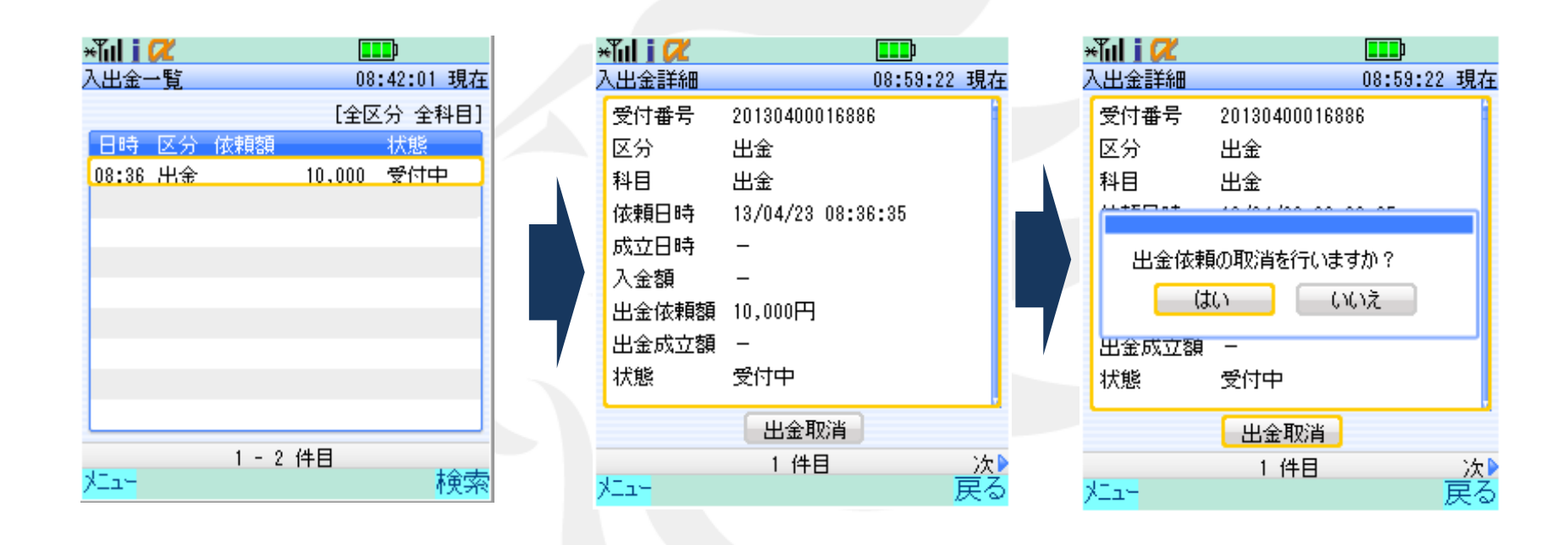

④【入出金一覧】画面が表示されます。 取消したい依頼を選択します。 ⑤【入出金詳細】画面が表示されるので、 問題なければ、画面下部にある 【出金取消】を押します。 ⑥【出金依頼の取消を行いますか?】
 とポップアップが表示されますので、
 【はい】を選択します。

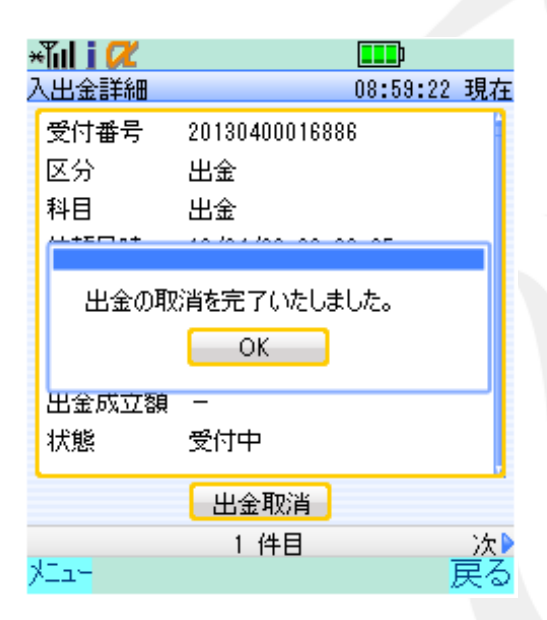

| ×Tul i I | R - |       |        |        |     |
|----------|-----|-------|--------|--------|-----|
| 入出金-     | →覧  |       | 08     | :42:01 | 現在  |
|          |     |       | [全区    | [分 全]  | 科目] |
| 日時       | 区分  | 依頼額   |        | 状態     |     |
| 08:36    | 出金  |       | 10,000 | 取消     |     |
|          |     |       |        |        |     |
|          |     |       |        |        |     |
|          |     |       |        |        |     |
|          |     |       |        |        |     |
|          |     |       |        |        |     |
|          |     |       |        |        |     |
|          |     |       |        |        |     |
|          |     |       |        |        |     |
|          |     | 1 - 2 | 件日     |        |     |
| XI2-     |     | , 2   |        |        | 検索  |
| )<br>)   |     | 1 - 2 | 件目     |        | 検索  |

⑦【出金の取消を完了いたしました】
 とポップアップが表示されますので、
 【OK】を選択します。

⑧【入出金一覧】画面に戻りました。

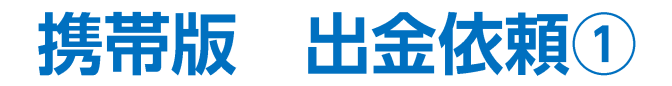

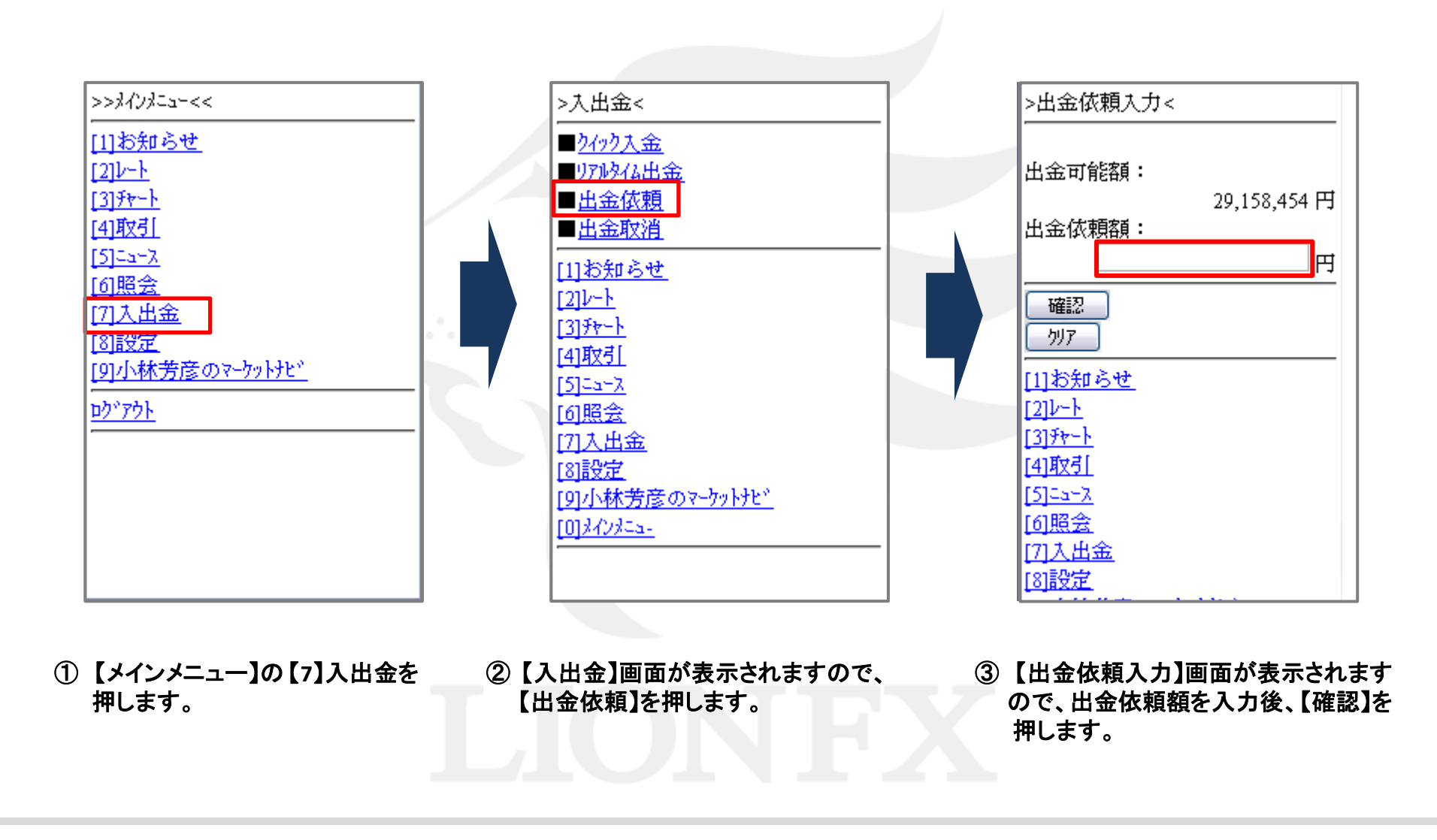

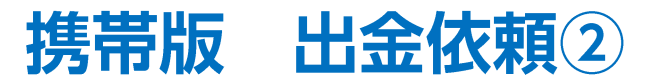

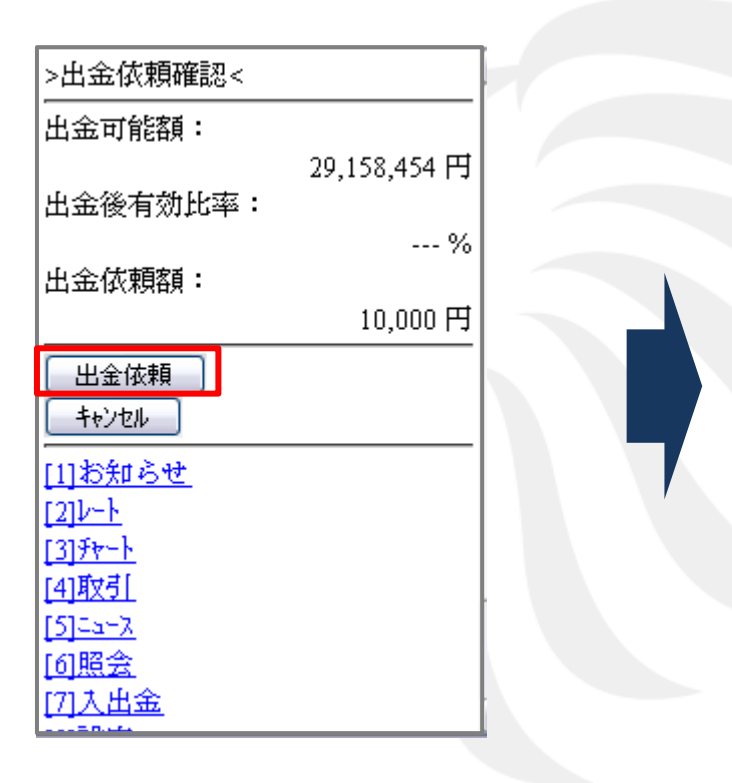

| >出金依頼受付<                                          |                |
|---------------------------------------------------|----------------|
|                                                   |                |
|                                                   | 20130400016888 |
|                                                   |                |
| 出金を受付けま                                           | した。            |
|                                                   |                |
| 証拠金状況照会                                           |                |
| <u>[1]お知らせ</u>                                    |                |
| <u>[2]V-F</u>                                     |                |
| [ <u>3]7+-h</u>                                   |                |
| [4]取引                                             |                |
| [ <u>5]=a=X</u>                                   |                |
| 回照会                                               |                |
| 四部の                                               |                |
| <br> <br> <br> <br> <br> <br> <br> <br> <br> <br> |                |

④ 【出金依頼確認】画面が表示されますので、 内容を確認し、問題なければ、【出金依頼】 を押します。 ⑤【出金依頼受付】画面が表示されます。

【証拠金状況照会】をタップすると、【証拠金状況】 画面が開きます。

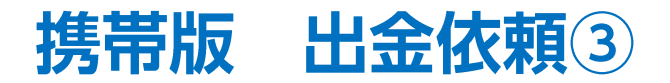

#### ※ 出金状況は、【入出金情報】で確認できます。

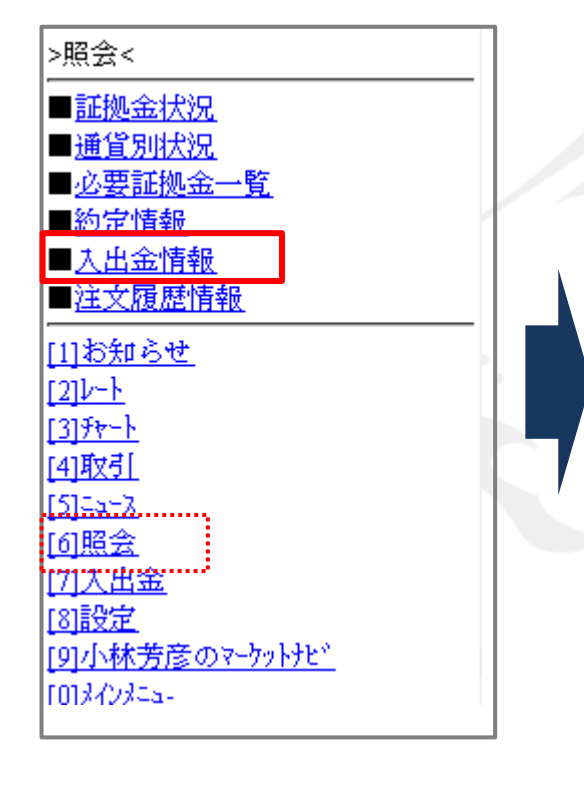

【メインメニュー】の【6】照会から
 【入出金情報】を押します。

>入出金情報(検索)< ◆条件を指定してください 入出金区分: 出金 ~ 科目: すべて ~ 状態: 受付... 🗸 受付日時/成立日時: ●受付日付 ●成立日付 20... 💌 年 ... 💌 月 ... 💌 日 --- 🕑 時 --- 🚩 分 20.... 💟 年 🛄 🗹 月 🛄 日 🕑 時 🔤 🗹 分 検索

>入出金情報(一覧)<
20130400016888-00 出金,10000,受付中 入出金情報(検索) [1]お知らせ [2]レート [3]升ート [4]取引 [5]ニュース [6]照会 [7]入出金 [8]設定 [9]小林芳彦のマーケットナビ<sup>\*</sup> [0]メインメニュー

 ②【入出金情報(検索)】画面が表示 されますので、条件を指定後、 【検索】を押します。  ③【入出金情報(一覧)】画面が表示 されます。
 ※番号の部分を選択すると、

依頼情報の詳細が表示されます。

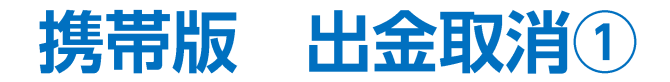

受付中の出金依頼は、取り消すことができます。

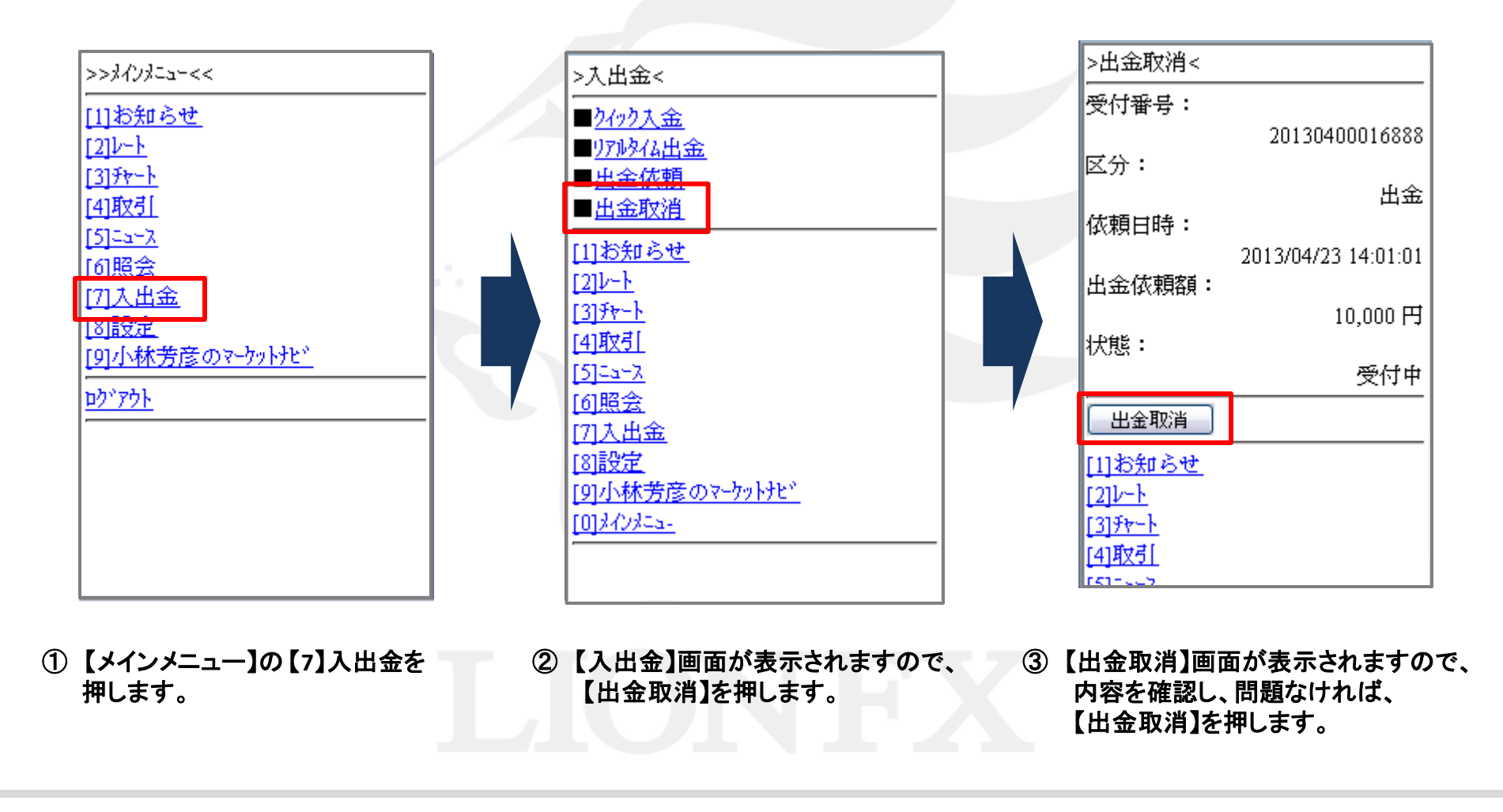

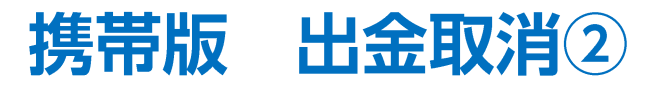

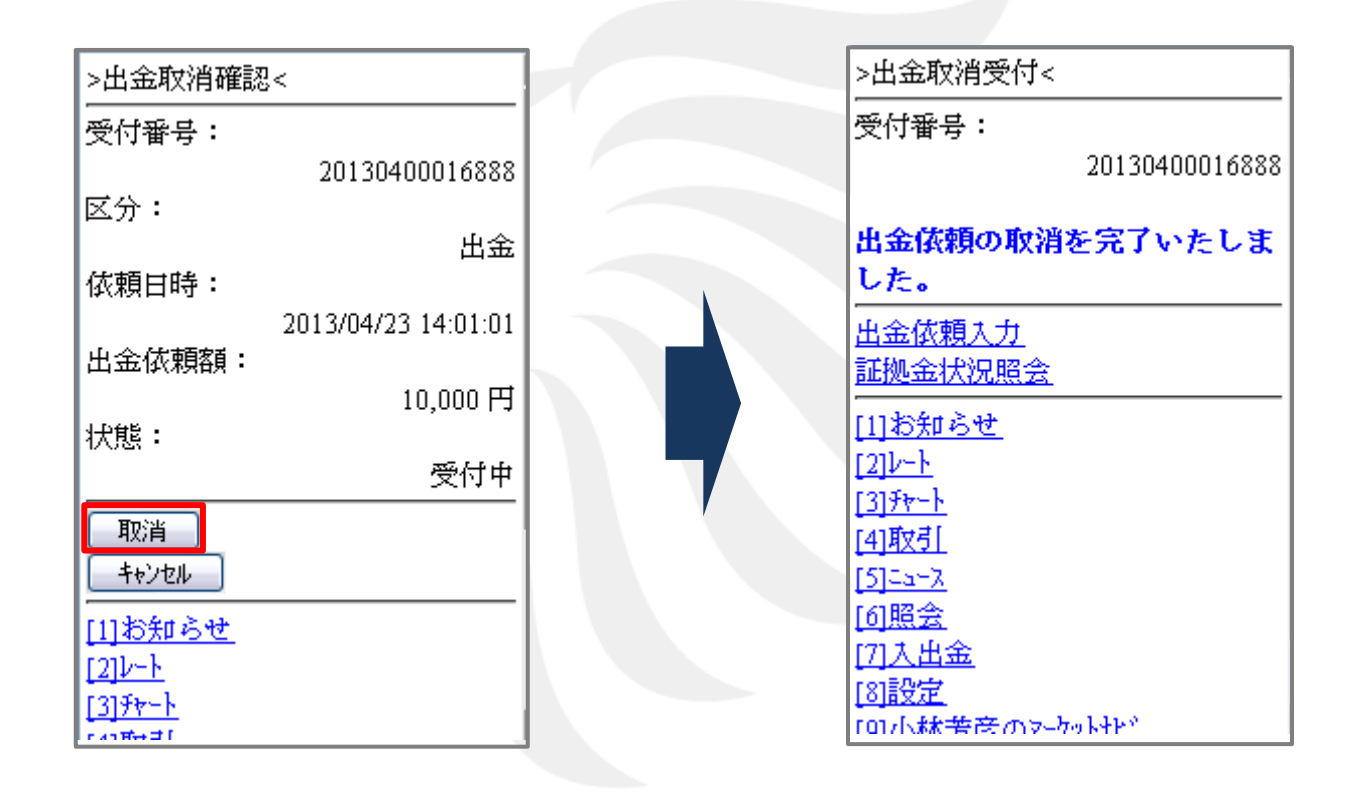

④【出金取消確認】画面が表示されます。 内容を確認し、問題なければ、【取消】 を押します。 5 【出金取消受付】画面が表示され、 出金取消が完了しました。